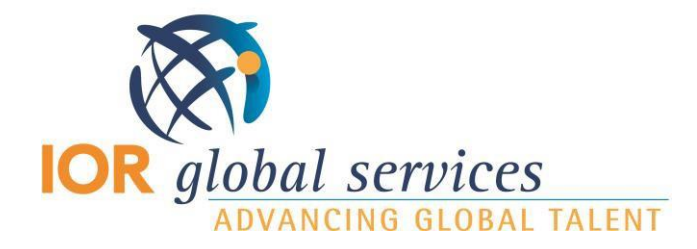

## **GoToMeeting Instructions**

## Scheduling the meeting:

- 1. Login to GoToMeeting
  - Username: trainer@iorworld.com
  - PW: \#:XEm&J2/pyq=J
- 2. Click "Schedule a Meeting"
  - Enter meeting title, date, time
  - Select "use built-in audio"
  - Click "Save"
  - Copy and paste the meeting information into an email and send out to attendees

## Starting the meeting:

- 1. Login to GoToMeeting
  - Username: trainer@iorworld.com
  - PW: \#:XEm&J2/pyq=J
  - All scheduled meetings will be on the home screen. Click "start" next to the meeting you will be hosting.
- 2. GoToMeeting will launch and your meeting will begin
- 3. Now you have the option to share your screen, record the session, adjust the audio, mute/unmute, utilize the chat box etc.n (see screenshot on next page)
- 4. If recording the meeting:
  - a. When you click record, you will be given the option to choose where to save the recording. I find it easiest to just save it to my desktop and then move it later.

## Ending the meeting:

- 1. If you are recording the meeting, stop the recording.
- 2. To end the meeting, simply click the "x" in the top right corner, this will end the meeting for all attendees.
- 3. If you recorded the session, you will be prompted to covert the recording to an MP4. Be sure to do this!
- 4. Once the file is done converting, it will be stored wherever you selected to save it at the beginning of the meeting.

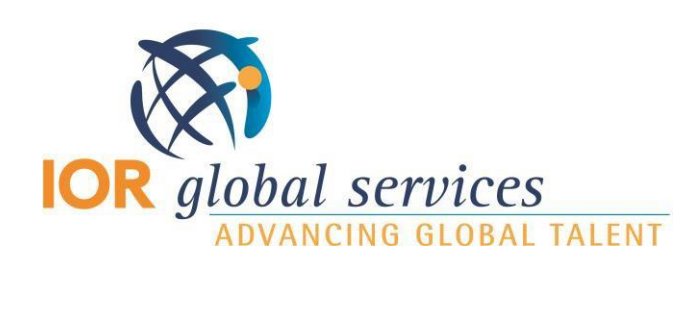

|                     | GoToMeeting ▼ <sup>x<sup>k</sup></sup> × |                |
|---------------------|------------------------------------------|----------------|
|                     | Talking:                                 |                |
| Mute/unmute         | Share scree                              | Web Cam        |
|                     | <ul> <li>Options</li> </ul>              |                |
|                     | Audio Screen Webcam                      |                |
|                     | Computer audio     Sound Check           | Audio Settings |
|                     | MISSING A MIC Missing a mic              |                |
|                     | Speakers (Realtek High Definition A V    |                |
| What audience sees! | <ul> <li>Audience view</li> </ul>        |                |
|                     | <ul> <li>Attendees</li> <li>1</li> </ul> |                |
|                     | • Chat                                   | Chat box       |
| Record Session      | Record this meeting                      |                |
|                     |                                          | 1              |